## Comment transférer des données d'un PDF vers Excel sans (trop de) douleur Trucs et astuces

La réutilisation dans un chiffrier Excel de certaines données provenant d'un tableau dans un article en PDF nécessite parfois beaucoup de temps et de sueurs, en plus des erreurs de saisies possibles. Mais êtes-vous sûr de ne pas souffrir inutilement?

Voici une procédure simple pour les utilisateurs, sous Windows.

- 1) Vous aurez besoin d'un éditeur de texte efficace (non non non, surtout pas Word ni même BlocNotes; vous voulez du texte ASCII tout propre, sans code caché). Nous vous recommandons Notepad2, un utilitaire gratuit qui a pour grand avantage de fonctionner sans installation, et ne touche donc pas au registre de votre système.
  - a. <u>http://www.flos-freeware.ch/notepad2.html</u>
  - b. Pour gagner du temps, installez-le dans la barre des tâches au bas de votre écran en glissant le fichier .exe sur la barre des tâches.

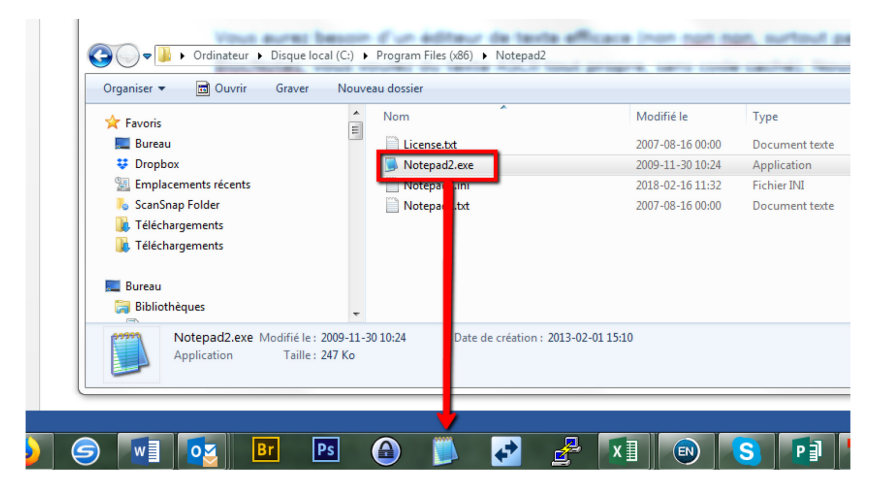

c. Attention! Si vous êtes un utilisateur Endnote, pour cette opération, vous devrez ouvrir le PDF hors du lecteur de PDF intégré dans Endnote. La version intégrée dans le logiciel Endnote ne copie pas les données correctement, allez savoir pourquoi... Pour ce faire, vous pouvez lancer le Reader d'Acrobat hors d'Endnote via le bouton Open File.

| iroups    | Tool                                    | s١ | Vindow Help                         |         |     |                                               |                            |  |
|-----------|-----------------------------------------|----|-------------------------------------|---------|-----|-----------------------------------------------|----------------------------|--|
| d fr) mod |                                         |    | ि ■ ∞ ½ 企 ⊗                         | 0 E     | ) " | 🕞 💀 💭 🚣 🕰 🗸 🕐 Quick Sea                       | rch 🔍 🔹 😞 Hide S           |  |
|           | Search Options >                        |    |                                     |         |     |                                               |                            |  |
| (18065)   |                                         |    | Any Field + PDE with Note -         | ontains |     | <b>•</b>                                      |                            |  |
| (1)       |                                         |    | Any field of bit interfield of the  |         |     |                                               |                            |  |
|           | Q Auteur(s)     Année Titre Publication |    |                                     |         |     |                                               |                            |  |
| (1)       | ۰                                       | C  | Montoya, Francisco G.; Alcayde, Alf | re 20   | 18  | A fast method for identifying worldwide scien | Telematics and Informatics |  |
| (16699)   |                                         |    |                                     |         |     |                                               |                            |  |
| (102)     |                                         |    |                                     |         |     |                                               |                            |  |

2) Une fois le PDF ouvert dans Acrobat Reader, copiez le tableau en prenant soin de bien intégrer toutes les cellules.

| Substances          | Concentration<br>(n = 4)                                                | ns (ng $g^{-1}$ ) from | n 100 mg of v                   | vet tissue          |
|---------------------|-------------------------------------------------------------------------|------------------------|---------------------------------|---------------------|
|                     | A                                                                       | В                      | С                               | D                   |
| Liver tissues       |                                                                         |                        |                                 |                     |
| Venlafaxine         | $0.69 \pm 0.14$                                                         | $0.16 \pm 0.06$        | $0.16 \pm 0.02$                 | n/d                 |
| Paroxetine          | 0.35 ± 0.10                                                             | $0.15 \pm 0.05$        | $0.14 \pm 0.03$                 | n/d                 |
| S-citalopram        | 0.41 ± 0.19                                                             | n/d                    | $0.06 \pm 0.03$                 | n/d                 |
| Norfluoxetine       | 0.63 ± 0.17                                                             | $0.32 \pm 0.10$        | n/d                             | n/d                 |
| Fluoxetine          | $0.20 \pm 0.06$                                                         | $0.11 \pm 0.05$        | n/d                             | n/d                 |
| Desmethylsertraline | $10.29 \pm 0.76$                                                        | $1.17 \pm 0.28$        | $0.06 \pm 0.02$                 | n/d                 |
| Amitriptyline       | $0.29 \pm 0.07$                                                         | n/d                    | n/d                             | n/d                 |
| Sertraline          | $0.29 \pm 0.05$                                                         | $0.15 \pm 0.04$        | $0.15 \pm 0.08$                 | $0.10 \pm 0.0$      |
| Brain tissues       |                                                                         |                        |                                 |                     |
| Venlafaxine         | $0.43 \pm 0.10$                                                         | n/d                    | n/d                             | n/d                 |
| Paroxetine          | $0.19 \pm 0.11$                                                         | n/d                    | $0.13 \pm 0.07$                 | n/d                 |
| S-citalopram        | $0.18 \pm 0.11$                                                         | n/d                    | $0.06 \pm 0.03$                 | n/d                 |
| Norfluoxetine       | n/d                                                                     | n/d                    | n/d                             | n/d                 |
| Fluoxetine          | $0.08 \pm 0.02$                                                         | $0.11 \pm 0.05$        | n/d                             | n/d                 |
| Desmethylsertraline | $2.08 \pm 0.45$                                                         | $0.78 \pm 0.40$        | $0.06 \pm 0.02$                 | n/d                 |
| Amitriptyline       | n/d                                                                     | n/d                    | n/d                             | n/d                 |
| Sertraline          | $0.21 \pm 0.08$                                                         | $0.16 \pm 0.06$        | $0.04 \pm 0.01$                 | <loq< td=""></loq<> |
| Muscle tissues      |                                                                         |                        |                                 |                     |
| Venlafaxine         | $0.08 \pm 0.03$                                                         | n/d                    | n/d                             | n/d                 |
| Paroxetine          | <loq< td=""><td>n/d</td><td><loq< td=""><td>n/d</td></loq<></td></loq<> | n/d                    | <loq< td=""><td>n/d</td></loq<> | n/d                 |
| S-citalopram        | n/d                                                                     | n/d                    | n/d                             | n/d                 |
| Norfluoxetine       | <loq.< td=""><td>n/d</td><td>n/d</td><td>n/d</td></loq.<>               | n/d                    | n/d                             | n/d                 |
| Fluoxetine          | $0.09 \pm 0.01$                                                         | $0.075 \pm 0.03$       | n/d                             | n/d                 |
| Desmethylsertraline | $0.42 \pm 0.15$                                                         | $0.29 \pm 0.12$        | $0.06 \pm 0.02$                 | n/d                 |
| Amitriptyline       | n/d                                                                     | n/d                    | n/d                             | n/d                 |
| Sertraline          | $0.12 \pm 0.03$                                                         | $0.093 \pm 0.02$       | $0.05 \pm 0.02$                 | <loo< td=""></loo<> |

t (A) 20% v/v effluent; (B) 20% v/v effluent treated with O<sub>3</sub>; (C) 10% v/v effluent; (D) 10% v/v effluent treated with O :

3) Coller dans Notepad2.

| ) 💕 🔯 🗐 🖕 🔍 🖉 👗 🔝 👘 🔛 🗐                                          | 0. 🔾 🖃 📈 📭                            |
|------------------------------------------------------------------|---------------------------------------|
| 1 Liver tissues                                                  | · · · · · · · · · · · · · · · · · · · |
| 2 Venlafaxine $0.69 \pm 0.14 \ 0.16 \pm 0.06 \ 0.$               | $16 \pm 0.02 \text{ n/d}$             |
| 3 Paroxetine 0.35 ± 0.10 0.15 ± 0.05 0.1                         | $4 \pm 0.03 \text{ n/d}$              |
| 4 S-citalopram 0.41 ± 0.19 n/d 0.06 ± 0.                         | 03 n/d                                |
| 5 Norfluoxetine 0.63 ± 0.17 0.32 ± 0.10                          | n/d n/d                               |
| 6 Fluoxetine 0.20 ± 0.06 0.11 ± 0.05 n/d                         | n/d                                   |
| 7 Desmethylsertraline 10.29 ± 0.76 1.17                          | ± 0.28 0.06 ± 0.02 n/d                |
| <pre>8 Amitriptyline 0.29 ± 0.07 n/d n/d n/d</pre>               |                                       |
| 9 Sertraline 0.29 ± 0.05 0.15 ± 0.04 0.1                         | $5 \pm 0.08 \ 0.10 \pm 0.03$          |
| 10 Brain tissues                                                 |                                       |
| 11 Venlataxine 0.43 ± 0.10 n/d n/d n/d                           |                                       |
| 12 Paroxetine 0.19 $\pm$ 0.11 n/d 0.13 $\pm$ 0.0/                | n/a                                   |
| 13 S-Citalopram 0.18 $\pm$ 0.11 H/d 0.06 $\pm$ 0.                | 03 n/a                                |
| 15 Eluovetine 0.08 $\pm$ 0.02 0.11 $\pm$ 0.05 p/d                | n/d                                   |
| 16 Desmethylsertraline 2 08 + 0 45 0 78 +                        | $0.40.0.06 \pm 0.02 \text{ n/d}$      |
| 17 Amitriptyline n/d n/d n/d n/d                                 |                                       |
| 18 Sertraline 0.21 ± 0.08 0.16 ± 0.06 0.0                        | $4 \pm 0.01 < LOQ$                    |
| 19 Muscle tissues                                                |                                       |
| 20 Venlafaxine 0.08 ± 0.03 n/d n/d n/d                           |                                       |
| 21 Paroxetine <loq <loq="" d="" d<="" n="" td=""><td></td></loq> |                                       |
| 22 S-citalopram n/d n/d n/d n/d                                  |                                       |
| 23 Norfluoxetine <loq d="" d<="" n="" td=""><td>91 /d</td></loq> | 91 /d                                 |
| 24 Fluoxetine 0.09 ± 0.01 0.0/5 ± 0.03 n/                        | a n/a                                 |
| 25 Desmethy/Sertraine 0.42 ± 0.15 0.29 ±                         | 0.12 0.06 ± 0.02 H/d                  |
| 27 Sertraline 0.12 + 0.03 0.003 + 0.02 0                         | 05 + 0.02 <1.00                       |
| 27 Ser er ur me 0.12 2 0.03 0.033 2 0.02 0.                      | 03 1 0.02 KLOQ                        |

- 4) Pour qu'Excel puisse reconnaître les colonnes, il faut insérer un caractère qui servira de séparateur. Dans l'exemple, les colonnes sont séparées par un espace entre deux données, mais ce ne sera pas suffisant, car il y a aussi des espaces à l'intérieur des colonnes.
- 5) Sélectionner l'espace entre des colonnes.

| * Untitled - Notepad2                                                                                                    |
|----------------------------------------------------------------------------------------------------|
| File Edit View Settings ?                                                                                                    |
| 🗋 😂 📮 🖃 🗢 🕲 👗 🛍 👫 🔩 🖃 🔍                                                                                                    |
| 1 Liver tissues<br>2 Venlafaxine $[0.69 \pm 0.14 \ 0.16 \pm 0.06 \ 0.16$<br>3 Paroxetine $0.35 \pm 0.10 \ 0.15 \pm 0.05 \ 0.14 \pm 0.50 \ 0.14 \pm 0.19 \ n/d \ 0.06 \pm 0.03$<br>5 Norfluoxetine $0.63 \pm 0.17 \ 0.32 \pm 0.10 \ n/d$<br>6 Fluoxetine $0.20 \pm 0.06 \ 0.11 \pm 0.05 \ n/d \ n/d$<br>7 Desmethylsertraline $10.29 \pm 0.76 \ 1.17 \pm 0.50 \ n/d \ n/d \ n/d$ |

6) Dans le menu Edit => Replace (ou Ctrl-H).

| File | dit view Settings | ?        |                                         |
|------|-------------------|----------|-----------------------------------------|
|      | Undo              | Ctrl+Z   | 👫 🥼 💀 🔇                                 |
| 1    | Redo              | Ctrl+Y   |                                         |
| 2    | Cut               | Ctrl+X   | $6 \pm 0.06 0.1$                        |
| 4    | Conv              | Ctrl+C   | d 0.06 ± 0.                             |
| 5    | Copy All          | Alt+C    | $.32 \pm 0.10$                          |
| 7    | Paste             | Ctrl+V   | 0.76 1.17                               |
| 8.   | Swan              | Ctrl+K   | /d n/d n/d                              |
| 10   | Clear             | Del      | ± 0.04 0.1                              |
| 11   | Clear All         | Dei      | n/d n/d                                 |
| 12   | Clear Cliphoard   |          | $0.13 \pm 0.07$<br>d 0.06 ± 0.0         |
| 14   | Select All        | Ctrl+A   | /d                                      |
| 15   |                   |          | 0.45 0.78 ±                             |
| 17.  | Line              | •        | /d                                      |
| 18   | Block             | •        | ± 0.06 0.04                             |
| 20   | Brace             | •        | n/d n/d                                 |
| 21   | Convert           | •        | d                                       |
| 23   | Insert            | •        | n/d                                     |
| 24   | Find              | Ctrl+F   | $5 \pm 0.03 \text{ n/m}$<br>0.15 0.29 + |
| 26   | Save Find Text    | Alt+F3   | /d                                      |
| 27   | Find Next         | F3       | B ± 0.02 0.                             |
|      | Find Previous     | Shift+F3 |                                         |
|      | Select To Next    | F2       |                                         |
|      | Replace           | Ctrl+H   |                                         |
|      | Goto              | Ctrl+G   |                                         |

7) L'avantage de cette méthode est que Notepad a déjà défini la cible à remplacer.

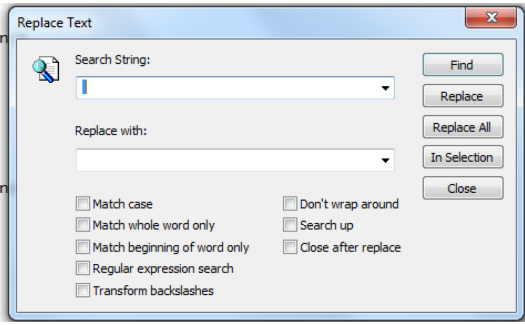

8) Insérez un point-virgule comme caractère de remplacement.
 Attention! Le caractère choisi doit être absent des données à traiter. Confirmez (bouton Replace All)

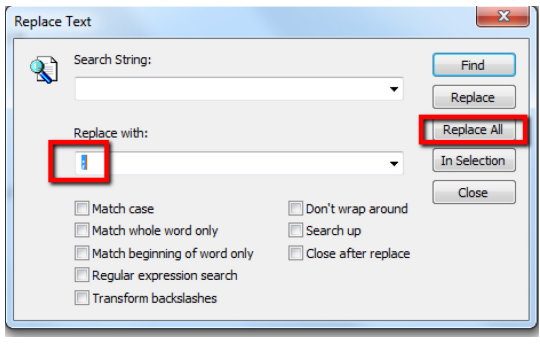

9) Chaque espace présent dans les données a été remplacé par un point-virgule.

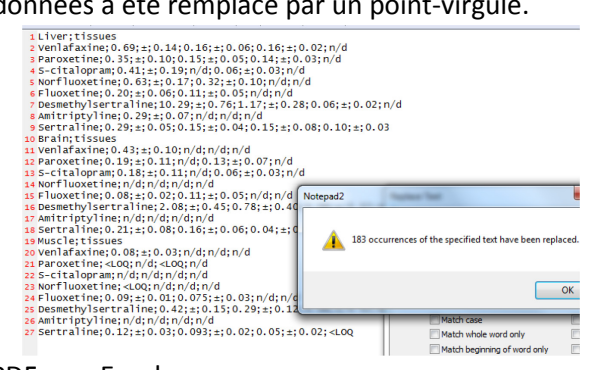

10) Toutefois, nos données comportaient aussi des espaces à l'intérieur des colonnes (dans le cas ici, les caractères plus ou moins (<u>±</u>) ainsi que des espaces entre certains mots tels que liver\_tissues).

| Substances          | Concentrations $(ng g^{-1})$ from 100 mg of wet tissue $(n = 4)$ |                 |                 |                 |  |
|---------------------|------------------------------------------------------------------|-----------------|-----------------|-----------------|--|
|                     | А                                                                | В               | С               | D               |  |
| Liver tissues       |                                                                  |                 |                 |                 |  |
| veniaraxine         | 0.69 ± 0.14                                                      | $0.16 \pm 0.06$ | $0.16 \pm 0.02$ | n/d             |  |
| Paroxetine          | $0.35 \pm 0.10$                                                  | $0.15 \pm 0.05$ | $0.14 \pm 0.03$ | n/d             |  |
| S-citalopram        | 0.41 ± 0.19                                                      | n/d             | $0.06 \pm 0.03$ | n/d             |  |
| Norfluoxetine       | 0.63 ± 0.17                                                      | $0.32 \pm 0.10$ | n/d             | n/d             |  |
| Fluoxetine          | $0.20 \pm 0.06$                                                  | 0.11 ± 0.05     | n/d             | n/d             |  |
| Desmethylsertraline | $10.29 \pm 0.76$                                                 | $1.17 \pm 0.28$ | $0.06 \pm 0.02$ | n/d             |  |
| Amitriptyline       | $0.29 \pm 0.07$                                                  | n/d             | n/d             | n/d             |  |
| Sertraline          | $0.29 \pm 0.05$                                                  | $0.15 \pm 0.04$ | $0.15 \pm 0.08$ | $0.10 \pm 0.03$ |  |

11) Corrigez à la main les quelques données textuelles qui ne sont pas redondantes et donc ne peuvent s'automatiser.

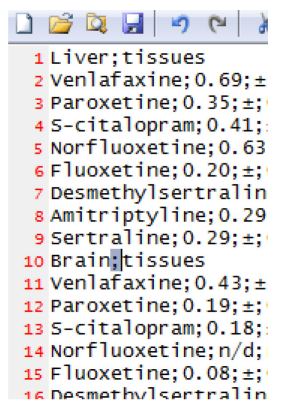

12) Sélectionnez les chaînes de caractères redondantes qui peuvent être corrigés en lot.

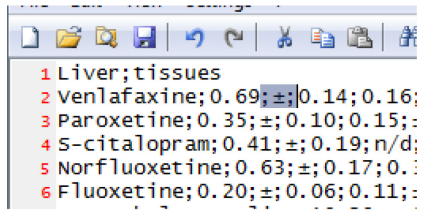

13) Remplacez de la même manière que ci-haut (sans oublier de réinsérer les espaces si souhaité, comme ici avant et après le ±). Confirmez (bouton Replace All).

Attention! Cette opération de ménage des données peut parfois nécessiter plusieurs itérations selon le nombre de caractères à nettoyer.

| Replace | Text                         |                     | ×            |
|---------|------------------------------|---------------------|--------------|
|         | Search String:               |                     | Find         |
|         | ;±;                          | -                   | Replace      |
|         | Replace with:                |                     | Replace All  |
|         | ±                            | •                   | In Selection |
|         | Match and                    | Dec'humen erward    | Close        |
|         | Match whole word only        | Search un           |              |
|         | Match beginning of word only | Close after replace |              |
|         | Regular expression search    |                     |              |
|         | Transform backslashes        |                     |              |
|         |                              |                     |              |

## 14) Les données sont maintenant prêtes à être importées dans Excel.

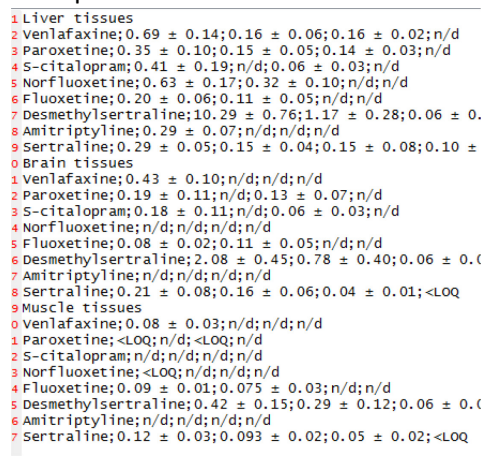

15) Sauvegardez le fichier avec l'extension .csv ou .txt (les deux fonctionnent).

| P Ordinateur<br>Disque local (C:)                    | IMG_04003PG                                      |   |
|------------------------------------------------------|--------------------------------------------------|---|
| Lecteur DVD RW (E:)                                  | F-APS-2000025217-20171128.pdf 20180105 tot 4 III |   |
| Nom du fichier exemple.csv<br>Type : All files (*.*) | ]                                                | • |
|                                                      |                                                  |   |

16) Dans Excel, menu Données, Fichier texte.

| X 🗉 🛏   | 2.6                 |                            |                          |                      |            |         |            |                  |
|---------|---------------------|----------------------------|--------------------------|----------------------|------------|---------|------------|------------------|
| FICHIER | ACCUEI              | INSERT                     | ON MISE                  | EN PAGE              | FORMULES   | DONNÉES | RÉVISION   | AFI              |
| Access  | Web Fichie<br>texte | er vutres                  | Connexions<br>existantes | Actualiser<br>tout + | Connexions | A↓ AAA  | r Filtrer  | Teffa<br>Te Réaj |
|         | Donné               | es e <mark>s</mark> ternes |                          |                      | Connexions |         | Trier et f | iltrer           |
| A1      | *                   | $\times$                   | f <sub>x</sub>           |                      |            |         |            |                  |
|         | A                   | В                          | С                        | D                    | E          | F       | G          | ł                |
| 1       |                     |                            |                          |                      |            |         |            |                  |
| 2       |                     |                            |                          |                      |            |         |            |                  |

## 17) Sélectionnez votre fichier de données nettoyées. Confirmez (bouton Importer)

| 🎉 🕨 Ordinateur                 | DATA (D:)      entrepot        |   | - 4,             | Rechercher dans : en | trepot 🔎 |
|--------------------------------|--------------------------------|---|------------------|----------------------|----------|
| <ul> <li>Nouveau de</li> </ul> | ossier                         |   |                  | )H •                 | 1 0      |
| cuments                        | A Man                          |   | Modifié le       | Туре                 | Taille   |
| ages                           | C exemple.csv                  |   | 2018-02-16 13:44 | Fichier CSV Micro    | 2 K      |
| sique                          | al Comonorus                   |   | 2018-01-05 14:23 | Document texte       | 120 K    |
| léos                           | EZproxyLogFile20171220.txt     |   | 2017-12-21 14:19 | Document texte       | 1 641 K  |
| gault Jean-Daniel              | 152017021211.csv               |   | 2017-12-15 11:02 | Fichier CSV Micro    | 1 K      |
| nateur                         | eprint_auteurstop10.csv        |   | 2017-08-31 16:49 | Fichier CSV Micro    | 2 K      |
| au                             | 001.bt                         |   | 2017-08-31 09:28 | Document texte       | 1 K      |
| LUVIAQ                         | jstor_DDA-INRS-lino-mod.txt    |   | 2017-08-22 14:49 | Document texte       | 143 K    |
| IGUILLE                        | overlap_titles.txt             |   | 2017-08-22 14:18 | Document texte       | 4 K      |
| ISTUWACH                       | unique_titles.txt              |   | 2017-08-22 14:18 | Document texte       | 315 K    |
| NUCESABLE                      | objects_without_portfolios.txt |   | 2017-08-22 14:17 | Document texte       | 4 K -    |
| TINEEDINOOK                    | * <b>1</b>                     | m |                  |                      | •        |
| Nom de                         | fichie: exemple.csv            |   |                  |                      |          |
|                                |                                |   | Outils 👻         | Importer             | Annuler  |

18) L'assistant d'importation de texte s'ouvre. Choisissez Délimité comme type de données d'origines. Confirmez (bouton Suivant).

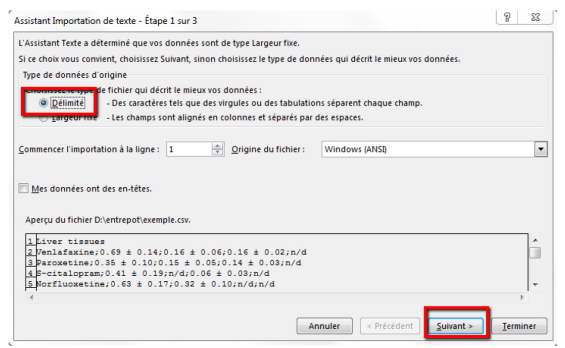

19) Sélectionnez Point-virgule comme séparateurs (ou tout autre caractère que vous auriez utilisé à la place du point-virgule). Vous pouvez déjà voir dans l'aperçu des données que tout se présente bien.... Confirmez (bouton Suivant).

| Assistant Importation<br>Cette étape vous per<br>l'aperçu ci-dessous.       | on de texte - Étape 2 sur 3<br>ermet de choisir les séparateurs contenus dans vos données. Vous pouvez voir les changements                                                                                                    | sur votre texte dans |
|-----------------------------------------------------------------------------|----------------------------------------------------------------------------------------------------|----------------------|
| Séparateurs<br>Tabulation<br>Point-virgule<br>Espace<br>Autge :             | Interpréter des séparateurs identiques consécutifs comme uniques Identificateur de tegte :                                                                                                    |                      |
| Liver tissues<br>Venlafaxine<br>Paroxetine<br>S-citalopram<br>Norfluoxetine | $\begin{array}{c} 0.69 \pm 0.14 & 0.16 \pm 0.06 & 0.16 \pm 0.02 & n/d \\ 0.35 \pm 0.10 & 0.15 \pm 0.05 & 0.14 \pm 0.03 & n/d \\ 0.41 \pm 0.19 & n/d & 0.06 \pm 0.03 & n/d \\ 0.63 \pm 0.17 & 0.32 \pm 0.10 & n/d & n/d \end{array}$ | •                    |
|                                                                             | Annuler < <u>P</u> récédent <u>S</u> uivant                                                                                                    | > <u>T</u> erminer   |

20) Excel vous propose ensuite de choisir le format des données (Date, nombre, etc.). Vous pourrez aussi faire ce travail plus tard une fois les données dans Excel. Confirmez (bouton Terminer).

| Assistant Importation de texte - Éta                                                                                                    | pe 3 sur 3                                                                                                    | 22 8                                                                                                    |
|----------------------------------------------------------------------------------------------------|----------------------------------------------------------------------------------------------------|----------------------------------------------------------------------------------------------------|
| Cette étape vous permet de sélection<br>Format des données en colonne<br>Standard<br>Tegte<br>Date : AMJ<br>Colonne non distribuée<br>Aperçu de données                                                | nner chaque colonne et de dé<br>L'option Standard convertit<br>valeurs en texte.                                                                                            | înir le format des données.<br>es valeurs numériques en nombres, les dates en dates et les autres<br>Ayancé |
| Standard         Standard           Liver tissues         0.69 ± 0.14           Venlafaxine         0.35 ± 0.10           S-citalopram         0.41 ± 0.19           Norflucxetine         0.63 ± 0.17 | Standard         Standard           0.16 ± 0.06         0.16 ± 0.           0.15 ± 0.05         0.14 ± 0.           n/d         0.06 ± 0.           0.32 ± 0.10         n/d | Standard                                                                                                    |
|                                                                                                    |                                                                                                    | Annuler < <u>P</u> récédent Suivant > <u>Terminer</u>                                                       |

21) Excel vous demande à partir de quelle cellule vous voulez importer les données en tableau. Confirmez (bouton OK).

| A1 - : > | $< \sqrt{f_x}$                        |                      |                        |                |                |  |  |  |  |
|----------|---------------------------------------|----------------------|------------------------|----------------|----------------|--|--|--|--|
| AA       | 3 C                                   | D                    | E                      | F              | G              |  |  |  |  |
| 1        | Importer des donn                     | iées                 |                        |                | 22 9           |  |  |  |  |
| 3        | Sélectionnez la mé                    | éthode d'affici      | hage de ces dou        | nnées dans v   | otre classeur  |  |  |  |  |
| 4        | O Tablea                              | u                    | lage ac ces aoi        | inities dans v | oure classear. |  |  |  |  |
| 5        | Rapport de tableau croisé dynamique   |                      |                        |                |                |  |  |  |  |
| 6        | Graphique croisé dynamique            |                      |                        |                |                |  |  |  |  |
| 7        | 📑 🔘 Ne créer que la connexion         |                      |                        |                |                |  |  |  |  |
| 8        | Intérer les données dans              |                      |                        |                |                |  |  |  |  |
| 9        | Feuille de calcul <u>e</u> xistante : |                      |                        |                |                |  |  |  |  |
| 10       | =SAS1                                 |                      |                        |                |                |  |  |  |  |
| 11       | Nouvelle feuille de calcul            |                      |                        |                |                |  |  |  |  |
| 12       | Ajouter ces do                        | nnées au <u>m</u> od | èle d <u>e données</u> | ;              |                |  |  |  |  |
| 13       |                                       |                      |                        |                |                |  |  |  |  |
| 14       | P <u>r</u> opriétés                   |                      |                        | ОК             | Annuler        |  |  |  |  |
| 15       | <u> </u>                              |                      |                        |                |                |  |  |  |  |

## 22) Et les données sont importées.

| 1  | А                   | В                                                                                | С                | D                                        | E                            | F |
|----|---------------------|----------------------------------------------------------------------------------|------------------|------------------------------------------|------------------------------|---|
| 1  | Liver tissues       |                                                                                  |                  |                                          |                              |   |
| 2  | Venlafaxine         | $0.69 \pm 0.14$                                                                  | $0.16 \pm 0.06$  | $0.16 \pm 0.02$                          | n/d                          |   |
| 3  | Paroxetine          | $0.35 \pm 0.10$                                                                  | $0.15 \pm 0.05$  | $0.14 \pm 0.03$                          | n/d                          |   |
| 4  | S-citalopram        | $0.41 \pm 0.19$                                                                  | n/d              | $0.06 \pm 0.03$                          | n/d                          |   |
| 5  | Norfluoxetine       | $0.63 \pm 0.17$                                                                  | $0.32 \pm 0.10$  | n/d                                      | n/d                          |   |
| 6  | Fluoxetine          | $0.20 \pm 0.06$                                                                  | $0.11 \pm 0.05$  | n/d                                      | n/d                          |   |
| 7  | Desmethylsertraline | $10.29 \pm 0.76$                                                                 | $1.17 \pm 0.28$  | $0.06 \pm 0.02$                          | n/d                          |   |
| 8  | Amitriptyline       | $0.29 \pm 0.07$                                                                  | n/d              | n/d                                      | n/d                          |   |
| 9  | Sertraline          | $0.29 \pm 0.05$                                                                  | $0.15 \pm 0.04$  | $0.15 \pm 0.08$                          | $0.10 \pm 0.03$              |   |
| 10 | Brain tissues       |                                                                                  |                  |                                          |                              |   |
| 11 | Venlafaxine         | $0.43 \pm 0.10$                                                                  | n/d              | n/d                                      | n/d                          |   |
| 12 | Paroxetine          | $0.19 \pm 0.11$                                                                  | n/d              | $0.13 \pm 0.07$                          | n/d                          |   |
| 13 | S-citalopram        | $0.18 \pm 0.11$                                                                  | n/d              | $0.06 \pm 0.03$                          | n/d                          |   |
| 14 | Norfluoxetine       | n/d                                                                              | n/d              | n/d                                      | n/d                          |   |
| 15 | Fluoxetine          | $0.08 \pm 0.02$                                                                  | $0.11 \pm 0.05$  | n/d                                      | n/d                          |   |
| 16 | Desmethylsertraline | $2.08 \pm 0.45$                                                                  | $0.78 \pm 0.40$  | $0.06 \pm 0.02$                          | n/d                          |   |
| 17 | Amitriptyline       | n/d                                                                              | n/d              | n/d                                      | n/d                          |   |
| 18 | Sertraline          | $0.21 \pm 0.08$                                                                  | $0.16 \pm 0.06$  | $0.04 \pm 0.01$                          | <loq< td=""><td></td></loq<> |   |
| 19 | Muscle tissues      |                                                                                  |                  |                                          |                              |   |
| 20 | Venlafaxine         | $0.08 \pm 0.03$                                                                  | n/d              | n/d                                      | n/d                          |   |
| 21 | Paroxetine          | <loq< td=""><td>n/d</td><td><loq< td=""><td>n/d</td><td></td></loq<></td></loq<> | n/d              | <loq< td=""><td>n/d</td><td></td></loq<> | n/d                          |   |
| 22 | S-citalopram        | n/d                                                                              | n/d              | n/d                                      | n/d                          |   |
| 23 | Norfluoxetine       | <loq< td=""><td>n/d</td><td>n/d</td><td>n/d</td><td></td></loq<>                 | n/d              | n/d                                      | n/d                          |   |
| 24 | Fluoxetine          | $0.09 \pm 0.01$                                                                  | $0.075 \pm 0.03$ | n/d                                      | n/d                          |   |
| 25 | Desmethylsertraline | $0.42 \pm 0.15$                                                                  | $0.29 \pm 0.12$  | $0.06 \pm 0.02$                          | n/d                          |   |
| 26 | Amitriptyline       | n/d                                                                              | n/d              | n/d                                      | n/d                          |   |
| 27 | Sertraline          | $0.12 \pm 0.03$                                                                  | 0.093 ± 0.02     | $0.05 \pm 0.02$                          | <loq< td=""><td></td></loq<> |   |
| 28 |                     |                                                                                  |                  |                                          |                              |   |
|    |                     |                                                                                  |                  |                                          |                              |   |

23) Relaxez, faites-vous un thé au jasmin, la vie est belle...